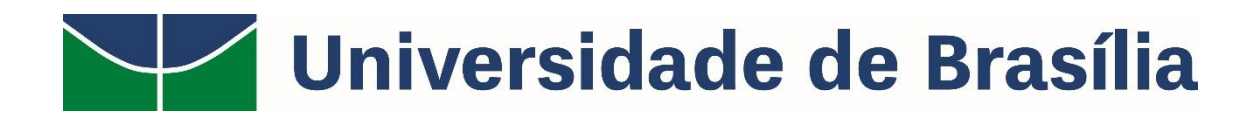

## PASO A PASSO PARA ACESSAR AS INFORMAÇÕES SOBRE OS CONTRATOS ADMINISTRATIVOS FIRMADOS PELA UNB

Acesse o site <u>https://sig.unb.br/public/jsp/portal.jsf</u> e abra a guia <u>Contratos</u> e selecione <u>Contratos Administrativos</u>:

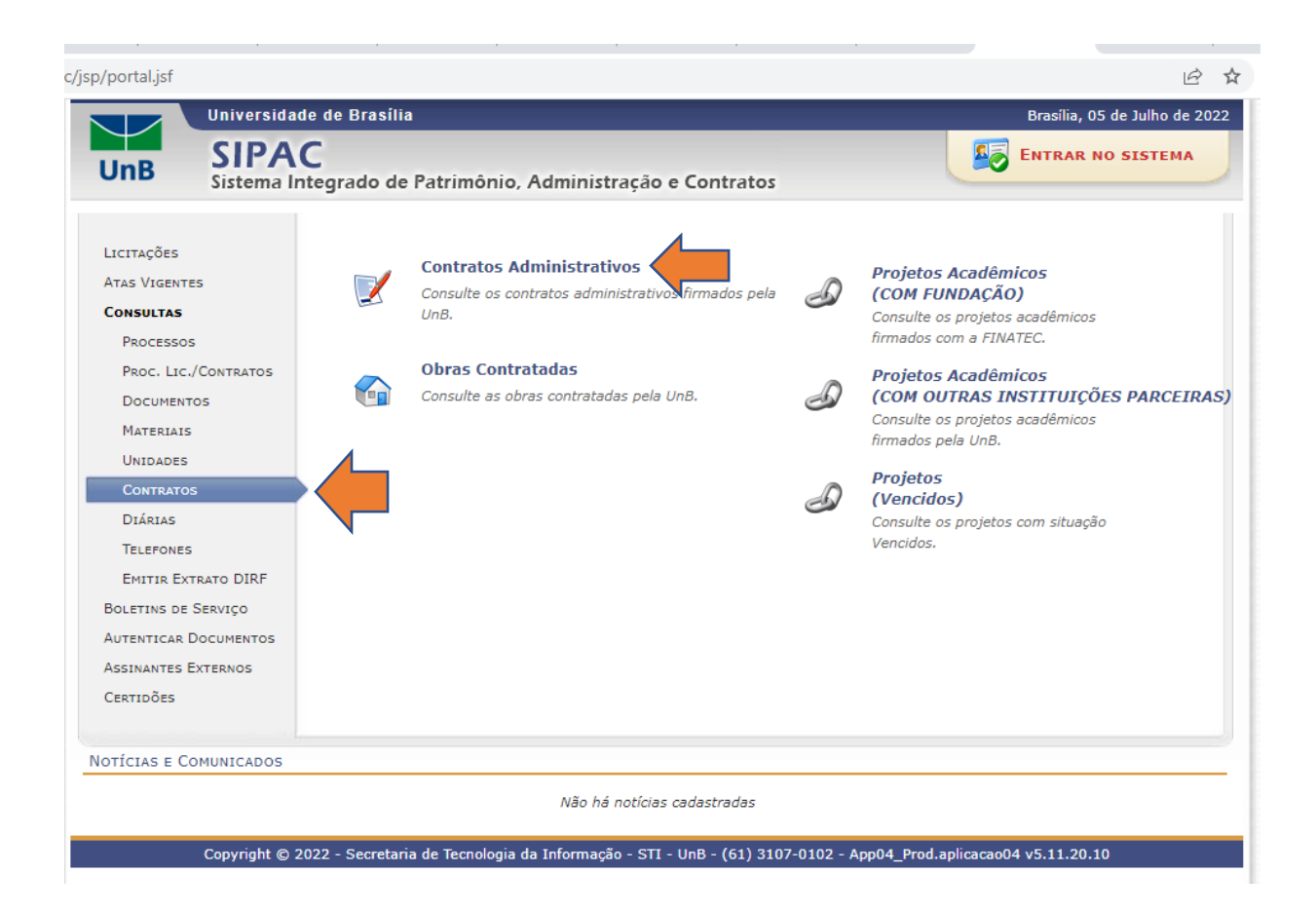

## 2. Selecione o <u>Filtro</u> desejado (Ano, Objeto, Nome do Contratado ou CNPJ do Contratado):

| c/Contrato | osPublic.do                                                                                                    |                                                       |                                                                                                    | Ê                           |  |  |  |  |
|------------|----------------------------------------------------------------------------------------------------|-------------------------------------------------------|----------------------------------------------------------------------------------------------------|-----------------------------|--|--|--|--|
|            | Universidade de                                                                                                    | Brasília                                              | Bra                                                                                                    | asília, 05 de Julho de 2022 |  |  |  |  |
| UnB        | SIPAC<br>Sistema Integr                                                                                                    | ado de Patrimônio, Ac                                 | dministração e Contratos                                                                                               | TRAR NO SISTEMA             |  |  |  |  |
| PORT       | AL PÚBLICO > <mark>B</mark> alan                                                                                                    | CETE DE CONTRATOS VI                                  | GENTES                                                                                                    |                             |  |  |  |  |
|            |                                                                                                    | Filtr                                                 | O DE CONTRATOS NO SISTEMA                                                                                              |                             |  |  |  |  |
|            | Ano: Objeto: Nome do CNPJ do C                                                                                                    | Inicial: 2000                                         | Final: 2022                                                                                                    |                             |  |  |  |  |
|            |                                                                                                    |                                                       | 🖳: Visualizar Detalhamento                                                                                             |                             |  |  |  |  |
|            |                                                                                                    |                                                       | Contratos                                                                                                    |                             |  |  |  |  |
| Contrato   | Contratado                                                                                                    | Valor                                                 | Aditivo Atual                                                                                                    | Vencimento                  |  |  |  |  |
|            | 33.480.104/0001-08 -<br>CONSTRUTORA<br>ENGEMEGA LTDA                                                                                                    | R\$5.000.000,00                                       | 5° ADITIVO - PRORROGAÇÃO DE PRAZO                                                                                      | 31/08/2022 🔣                |  |  |  |  |
| 78/2016    | Objeto: CONTRATAÇÃO DE EMPRESA ESPECIALIZADA NA PRESTAÇÃO DE SERVIÇOS CONTINUADOS, SOB DEMANDA, DE MANUTENÇÃO PREVENTIVA E<br>CORRETIVA, COM UTILIZAÇÃO DE EQUIPAMENTOS, MÁQUINAS E FERRAMENTAS DE PROPRIEDADE DA CONTRATADA, MATERIAIS, INSUMOS E MÃO DE<br>OBRA, E LOGÍSTICA PERTINENTE À EXECUÇÃO DOS SERVIÇOS, NOS SISTEMAS E INSTALAÇÕES PREDIAIS DE EDIFICAÇÕES RESIDENCIAIS E<br>COMERCIAIS, EM SUAS ÁREAS COMUNS E ÁREAS PRIVATIVAS |                                                       |                                                                                                    |                             |  |  |  |  |
| 18/2017    | 61.074.175/0001-38 -<br>MAPFRE SEGUROS<br>GERAIS S.A.                                                                                                    | R\$35.000,00                                          | 5° ADITIVO - PRORROGAÇÃO DE PRAZO                                                                                      | 06/04/2023 🔣                |  |  |  |  |
|            | Objeto: PRESTAÇÃO DE S<br>RESPONSABILIDADE CIVIL                                                                                                    | ERVIÇOS DE SEGURO PREDIA<br>. PARA IMÓVEIS COMERCIAIS | AL COM COBERTURA DE INCÊNDIO, RAIO, EXPLOSÃO, QUEBRA DE VIDA<br>5 E RESIDENCIAIS DA FUNDAÇÃO UNIVERSIDADE DE BRASÍLIA. | ROS, DANOS ELÉTRICOS E      |  |  |  |  |
| 132/2017   | 11.084.999/0001-10 -<br>JEOL BRASIL<br>INSTRUMENTOS<br>CIENTIFICOS LTDA.                                                                                                    | R\$223.106,85                                         | 4° ADITIVO - PRORROGAÇÃO DE PRAZO - REAJUSTE                                                                           | 18/09/2022 🔣                |  |  |  |  |
|            | Objeto: PRESTAÇÃO DE S<br>SÉRIE N. EM-18530005, PA                                                                                                    | ERVIÇOS DE MANUTENÇÃO P<br>ATRIMÔNIO FUB N. 356263, E | REVENTIVA E CORRETIVA DO MICROSCÓPIO ELETRÔNICO DE TRANSM<br>DE FABRICAÇÃO DA JEOL.                                    | ISSÃO, MODELO JEM-1011      |  |  |  |  |
| 167/2017   | 72.620.735/0001-29 -<br>AGIL SERVICOS<br>ESPECIAIS LTDA                                                                                                    | R\$2.106.261,00                                       | 5° ADITIVO - PRORROGAÇÃO DE PRAZO                                                                                      | 01/01/2023 🔣                |  |  |  |  |
|            | Objeto: CONTRATAÇÃO DI<br>MÃO DE OBRA EXCLUSIVA                                                                                                    | E SERVIÇOS DE ALMOXARIFA<br>, QUE SERÃO PRESTADOS NA  | DO E SERVIÇOS DE MOVIMENTAÇÃO DE MÓVEIS E MATERIAIS, DE FOR<br>AS CONDIÇÕES ESTABELECIDAS NO TERMO DE REFERÊNCIA.      | MA CONTINUADA COM           |  |  |  |  |
| 938/2017   | 10.865.146/0001-53 -<br>BELFORT<br>GERENCIAMENTO DE<br>RESIDUOS LTDA - EPP                                                                                                    | R\$716.489,87                                         | 4º ADITIVO - PRORROGAÇÃO DE PRAZO - REAJUSTE                                                                           | 11/01/2023 🔣                |  |  |  |  |

3. Ou navegue pela Tabela Contratos, a qual contém os principais dados (Número do Contrato, Contratado, Valor, Aditivo Atual, Vencimento e Objeto). Ainda é possível selecionar o Contrato e Visualizar o seu Detalhamento clicando na lupa a direita:

| $\sim$                        | Universidade de l                                                                                                    | Brasilia                                                                                                    |                                                                                                    | Brasília, 05 de Julho de 2022                                                                                                    |
|-------------------------------|----------------------------------------------------------------------------------------------------|----------------------------------------------------------------------------------------------------|----------------------------------------------------------------------------------------------------|----------------------------------------------------------------------------------------------------|
| UnB                           | SIPAC<br>Sistema Integra                                                                                                    | ado de Patrimônio, Ad                                                                                                    | ministração e Contratos                                                                                                    | ENTRAR NO SISTEMA                                                                                                    |
| PORT                          | AL PÚBLICO > BALANO                                                                                                    | CETE DE CONTRATOS VIG                                                                                                    | IENTES                                                                                                    |                                                                                                    |
|                               |                                                                                                    | Filtr                                                                                                    | O DE CONTRATOS NO SISTEMA                                                                                                    |                                                                                                    |
|                               | Ano:                                                                                                    | Inicial: 2015                                                                                                    | Final: 2022                                                                                                    |                                                                                                    |
|                               | Objeto:                                                                                                    |                                                                                                    |                                                                                                    |                                                                                                    |
|                               | 🗌 Nome do C                                                                                                    | Contratado:                                                                                                    |                                                                                                    |                                                                                                    |
|                               | CNPJ do Co                                                                                                    | ontratado: 000.000.000-00                                                                                                    |                                                                                                    |                                                                                                    |
|                               |                                                                                                    |                                                                                                    | Filtrar                                                                                                    |                                                                                                    |
|                               |                                                                                                    |                                                                                                    | 10 - Vieneliere Detellemente                                                                                                    |                                                                                                    |
|                               |                                                                                                    |                                                                                                    |                                                                                                    |                                                                                                    |
|                               |                                                                                                    |                                                                                                    | Contratos                                                                                                    |                                                                                                    |
| ntrato                        | Contratado                                                                                                    | Valor                                                                                                    | Aditivo Atual                                                                                                    | Vencimento                                                                                                    |
|                               | CONSTRUTORA<br>ENGEMEGA LTDA                                                                                                    | R\$5.000.000,00                                                                                                    | 5° ADITIVO - PRORROGAÇÃO DE PRAZO                                                                                                    | 31/08/2022 🔣                                                                                                    |
| 78/2016                       | Objeto: CONTRATAÇÃO DE<br>CORRETIVA, COM UTILIZAÇ<br>OBRA, E LOGÍSTICA PERTIN<br>COMERCIAIS, EM SUAS ÁRI                                                                                                    | EMPRESA ESPECIALIZADA N.<br>ÇÃO DE EQUIPAMENTOS, MÁC<br>NENTE À EXECUÇÃO DOS SER                                                                                                    | A PRESTAÇÃO DE SERVIÇOS CONTINUADOS, SOB DEMANDA, D<br>QUINAS E FERRAMENTAS DE PROPRIEDADE DA CONTRATADA, M<br>VIÇOS, NOS SISTEMAS E INSTALAÇÕES PREDIAIS DE EDIFICA(                                                                                                    | E MANUTENÇÃO PREVENTIVA E<br>ATERIAIS, INSUMOS E MÃO DE<br>;ÕES RESIDENCIAIS E                                                                |
|                               |                                                                                                    | LAS COMONS E AREAS FRIVA                                                                                                    | TIVAS                                                                                                    |                                                                                                    |
| 18/2017                       | 61.074.175/0001-38 -<br>MAPFRE SEGUROS<br>GERAIS S.A.                                                                                                    | R\$35.000,00                                                                                                    | TIVAS<br>5º ADITIVO - PRORROGAÇÃO DE PRAZO                                                                                                    | 06/04/2023 🔣                                                                                                    |
| 18/2017                       | 61.074.175/0001-38 -<br>MAPFRE SEGUROS<br>GERAIS S.A.<br>Objeto: PRESTAÇÃO DE SE<br>RESPONSABILIDADE CIVIL                                                                                                    | R\$35.000,00<br>R\$35.000,00<br>RVIÇOS DE SEGURO PREDIAI<br>PARA IMÓVEIS COMERCIAIS                                                                                                    | TIVAS<br>5° ADITIVO - PRORROGAÇÃO DE PRAZO<br>L COM COBERTURA DE INCÊNDIO, RAIO, EXPLOSÃO, QUEBRA D<br>E RESIDENCIAIS DA FUNDAÇÃO UNIVERSIDADE DE BRASÍLIA.                                                                                                    | 06/04/2023 🔣<br>E VIDROS, DANOS ELÉTRICOS E                                                                                                   |
| 18/2017<br>32/2017            | 61.074.175/0001-38 -<br>MAPFRE SEGUROS<br>GERAIS S.A.<br>Objeto: PRESTAÇÃO DE SE<br>RESPONSABLIDADE CIVIL<br>11.084.999/0001-10 -<br>JEOL BRASIL<br>INSTRUMENTOS<br>CIENTIFICOS LIDA.                                                                                                    | R\$35.000,00<br>RVIÇOS DE SEGURO PREDIA<br>PARA IMÓVEIS COMERCIAIS<br>R\$223.106,85                                                                                                    | TIVAS<br>5º ADITIVO - PRORROGAÇÃO DE PRAZO<br>L COM COBERTURA DE INCÊNDIO, RAIO, EXPLOSÃO, QUEBRA D<br>E RESIDENCIAIS DA FUNDAÇÃO UNIVERSIDADE DE BRASÍLIA.<br>4º ADITIVO - PRORROGAÇÃO DE PRAZO - REAJUSTE                                                                                                    | 06/04/2023 🔣<br>E VIDROS, DANOS ELÉTRICOS E<br>18/09/2022 🕵                                                                                   |
| 18/2017<br>32/2017            | 61.074.175/0001-38 -<br>MAPFRE SEGUROS<br>GERAIS S.A.<br>Objeto: PRESTAÇÃO DE SE<br>RESPONSABILIDADE CIVIL<br>11.084.999/0001-10 -<br>JEOL BRASIL<br>INSTRUMENTOS<br>CIENTIFICOS LITDA.<br>Objeto: PRESTAÇÃO DE SE<br>SÉRIE N. EM-18530005, PA                                                                                                    | R\$35.000,00<br>RVIÇOS DE SEGURO PREDIA<br>PARA IMÓVEIS COMERCIAIS<br>R\$223.106,85<br>RVIÇOS DE MANUTENÇÃO PR<br>TRIMÓNIO FUB N. 356263, DI                                                                                             | TIVAS<br>5° ADITIVO - PRORROGAÇÃO DE PRAZO<br>L COM COBERTURA DE INCÊNDIO, RAIO, EXPLOSÃO, QUEBRA D<br>E RESIDENCIAIS DA FUNDAÇÃO UNIVERSIDADE DE BRASÍLIA.<br>4° ADITIVO - PRORROGAÇÃO DE PRAZO - REAJUSTE<br>REVENTIVA E CORRETIVA DO MICROSCÓPIO ELETRÔNICO DE TR<br>E FABRICAÇÃO DA JEOL.                                                                                                    | 06/04/2023 🔣<br>E VIDROS, DANOS ELÉTRICOS E<br>18/09/2022 🕵<br>MANSMISSÃO, MODELO JEM-1011,                                                   |
| 18/2017<br>32/2017<br>57/2017 | 61.074.175/0001-38 -<br>MAPFRE SEGUROS<br>GERAIS S.A.<br>Objeto: PRESTAÇÃO DE SE<br>RESPONSABILIDADE CIVIL<br>11.084.999/0001-10 -<br>JEOL BRASIL<br>INSTRUMENTOS<br>CIENTIFICOS LTDA.<br>Objeto: PRESTAÇÃO DE SE<br>SÉRIE N RU-18530005, PA<br>72.620.735/0001-29 -<br>AGIL SERVICOS<br>ESPECIAIS LTDA                                                                                                    | R\$35.000,00<br>RVIÇOS DE SEGURO PREDIA<br>PARA IMÓVEIS COMERCIAIS<br>R\$223.106,85<br>RVIÇOS DE MANUTENÇÃO PR<br>TRIMÓNIO FUB N. 356263, DI<br>R\$2.106.261,00                                                                          | TIVAS<br>5° ADITIVO - PRORROGAÇÃO DE PRAZO<br>L COM COBERTURA DE INCÊNDIO, RAIO, EXPLOSÃO, QUEBRA D<br>E RESIDENCIAIS DA FUNDAÇÃO UNIVERSIDADE DE BRASÍLIA.<br>4° ADITIVO - PRORROGAÇÃO DE PRAZO - REAJUSTE<br>REVENTIVA E CORRETIVA DO MICROSCÓPIO ELETRÔNICO DE TR<br>E FABRICAÇÃO DA JEOL.<br>5° ADITIVO - PRORROGAÇÃO DE PRAZO                                                                                                    | 06/04/2023<br>E VIDROS, DANOS ELÉTRICOS E<br>18/09/2022<br>ANSMISSÃO, MODELO JEM-1011,<br>01/01/2023 🕵                                        |
| 18/2017<br>32/2017<br>57/2017 | 61.074.175/0001-38 -<br>MAPFRE SEGUROS<br>GERAIS S.A.<br>Objeto: PRESTAÇÃO DE SE<br>RESPONSABILIDADE CIVIL<br>11.084.999/0001-10 -<br>JEOL BRASIL<br>INSTRUMENTOS<br>CIENTIFICOS LITDA.<br>Objeto: PRESTAÇÃO DE SE<br>SÉRIE N. EM-18530005, PA<br>72.620.735/0001-29 -<br>AGIL SERVICOS<br>ESPECIAIS LITDA<br>Objeto: CONTRATAÇÃO DE<br>MÃO DE OBRA EXCLUSIVA,                                                                               | R\$35.000,00<br>ERVIÇOS DE SEGURO PREDIA<br>PARA IMÓVEIS COMERCIAIS<br>R\$223.106,85<br>ERVIÇOS DE MANUTENÇÃO PR<br>TRIMÓNIO FUB N. 356263, DI<br>R\$2.106.261,00<br>SERVIÇOS DE ALMOXARIFAD<br>QUE SERÃO PRESTADOS NAS                  | S° ADITIVO - PRORROGAÇÃO DE PRAZO<br>L COM COBERTURA DE INCÊNDIO, RAIO, EXPLOSÃO, QUEBRA D<br>E RESIDENCIAIS DA FUNDAÇÃO UNIVERSIDADE DE BRASÍLIA.<br>4º ADITIVO - PRORROGAÇÃO DE PRAZO - REAJUSTE<br>REVENTIVA E CORRETIVA DO MICROSCÓPIO ELETRÔNICO DE TR<br>E FABRICAÇÃO DA JEOL.<br>Sº ADITIVO - PRORROGAÇÃO DE PRAZO<br>DO E SERVIÇOS DE MOVIMENTAÇÃO DE MÓVEIS E MATERIAIS, I<br>S CONDIÇÕES ESTABELECIDAS NO TEMO DE REFERÊNCIA.                                                           | 06/04/2023 🔣<br>E VIDROS, DANOS ELÉTRICOS E<br>18/09/2022 🕵<br>AANSMISSÃO, MODELO JEM-1011,<br>01/01/2023 🕵<br>DE FORMA CONTINUADA COM        |
| 18/2017<br>32/2017<br>57/2017 | 61.074.175/0001-38 -<br>MAPFRE SEGUROS<br>GERAIS S.A.<br>Objeto: PRESTAÇÃO DE SE<br>RESPONSABILIDADE CIVIL<br>11.084.999/0001-10 -<br>JEOL BRASIL<br>INSTRUMENTOS<br>CIENTIFICOS LITDA.<br>Objeto: PRESTAÇÃO DE SE<br>SÉRIE N. EM-18530005, PA<br>72.620.735/0001-29 -<br>AGIL SERVICOS<br>ESPECIAIS LITDA<br>Objeto: CONTRATAÇÃO DE<br>MÃO DE OBRA EXCLUSIVA,<br>10.865.146/0001-53 -<br>BELFORT<br>GERENCIAMENTO DE<br>BESTDIOS ITDA - EPP | R\$35.000,00<br>ERVIÇOS DE SEGURO PREDIA<br>PARA IMÓVEIS COMERCIAIS<br>R\$223.106,85<br>ERVIÇOS DE MANUTENÇÃO PR<br>TRIMÓNIO FUB N. 356263, DI<br>R\$2.106.261,00<br>SERVIÇOS DE ALMOXARIFAD<br>QUE SERÃO PRESTADOS NAS<br>R\$716.489,87 | TIVAS<br>S° ADITIVO - PRORROGAÇÃO DE PRAZO<br>L COM COBERTURA DE INCÊNDIO, RAIO, EXPLOSÃO, QUEBRA D<br>E RESIDENCIAIS DA FUNDAÇÃO UNIVERSIDADE DE BRASÍLIA.<br>4° ADITIVO - PRORROGAÇÃO DE PRAZO - REAJUSTE<br>REVENTIVA E CORRETIVA DO MICROSCÓPIO ELETRÔNICO DE TR<br>E FABRICAÇÃO DA JEOL.<br>S° ADITIVO - PRORROGAÇÃO DE PRAZO<br>DO E SERVIÇOS DE MOVIMENTAÇÃO DE MÓVEIS E MATERIAIS, I<br>S CONDIÇÕES ESTABELECIDAS NO TERMO DE REFERÊNCIA.<br>4° ADITIVO - PRORROGAÇÃO DE PRAZO - REAJUSTE | 06/04/2023<br>E VIDROS, DANOS ELÉTRICOS E<br>18/09/2022<br>ANSMISSÃO, MODELO JEM-1011,<br>01/01/2023<br>DE FORMA CONTINUADA COM<br>11/01/2023 |

4. No Detalhamento do Contrato poderão ser verificados os Dados do Contrato, Dados da Licitação, Informações para o Processo de Pagamento, Dados do Contratado, Arquivos de Detalhamento do Contrato entre outros. Também poderão ser acessados e baixados os Instrumentos Contratuais no(s) ícone(s) em verde ao final da página:

| SIPAC > DETA    | LHAMENTO DE CON                                     | TRATO                                                                                                    |                                                                                                    |                                                                                                    |                                                                          |  |
|-----------------|-----------------------------------------------------|----------------------------------------------------------------------------------------------------|----------------------------------------------------------------------------------------------------|----------------------------------------------------------------------------------------------------|--------------------------------------------------------------------------|--|
|                 |                                                     | F                                                                                                    | DADOS DO CONTRATO                                                                                                    |                                                                                                    |                                                                          |  |
| Nún             | nero do Contrato: 78                                | /2016 - UNB                                                                                                    | Status: /                                                                                                    | ABERTO                                                                                                    |                                                                          |  |
| Novo Nún        | tero do Contrato:                                   |                                                                                                    |                                                                                                    |                                                                                                    |                                                                          |  |
|                 | Tipo do Contrato: De                                | spesa (Despesas centraliza                                                                                                 | adas)                                                                                                    |                                                                                                    |                                                                          |  |
| Sub             | tipo do Contrato: RE                                | FORMA DE EDIFICIO/EQUI                                                                                                    | IPAMENTO                                                                                                    |                                                                                                    |                                                                          |  |
| Da              | ta da Assinatura: 31,                               | /08/2016                                                                                                    | Data da Términa i                                                                                                    | 1/08/2022 (0-1-1-1-21/08/2)                                                                                      | 022)                                                                     |  |
| 0.02            | Data de Inicio: 31,<br>nt. Dias Vinôncia: 21        | 08/2016                                                                                                    | Data de Fermino: 31/08/2022 (Original: 31/08/2022)                                                                                                    |                                                                                                    |                                                                          |  |
| Da              | ta da Publicação: 02                                | /09/2016                                                                                                    | Duração: 7                                                                                                    | /3 meses                                                                                                    |                                                                          |  |
|                 | Denominação:                                        |                                                                                                    |                                                                                                    |                                                                                                    |                                                                          |  |
| ОБ              | CO<br>MA<br>jeto do Contrato: PR<br>SE<br>CO        | NTRATAÇÃO DE EMPRESA<br>NUTENÇÃO PREVENTIVA E<br>OPRIEDADE DA CONTRATA<br>RVIÇOS, NOS SISTEMAS E<br>MUNS E ÁREAS PRIVATIVA | ESPECIALIZADA NA PRESTAÇÃO DE SE<br>E CORRETIVA, COM UTILIZAÇÃO DE EQ<br>ADA, MATERIAIS, INSUMOS E MÃO DE (<br>E INSTALAÇÕES PREDIAIS DE EDIFICAÇ<br>AS                                                                                                    | RVIÇOS CONTINUADOS, SOB<br>UIPAMENTOS, MÁQUINAS E FE<br>DBRA, E LOGÍSTICA PERTINEN<br>¡ÕES RESIDENCIAIS E COMER/ | DEMANDA, DE<br>RRAMENTAS DE<br>TE À EXECUÇÃO DOS<br>CIAIS, EM SUAS ÁREAS |  |
|                 | Continuado: Sin                                     | n                                                                                                    | Permite Acréscimo: 9                                                                                                    | im                                                                                                    |                                                                          |  |
| Valor In        | icial do Contrato: R\$                              | 4.000.000,00                                                                                                    | Valor Acumulado do Contrato: F                                                                                                    | 1\$ 0,00                                                                                                    |                                                                          |  |
| Valor Atualia   | ado do Contrato: R\$                                | 5.000.000,00                                                                                                    |                                                                                                    |                                                                                                    |                                                                          |  |
|                 | Saldo Atual: R\$                                    | 5.000.000,00                                                                                                    |                                                                                                    |                                                                                                    |                                                                          |  |
| Permite inserçă | o de notas fiscais<br>pela gestora: Sin             | n                                                                                                    | Valor dos Últimos 12 meses: F                                                                                                    | 1\$ 0,00                                                                                                    |                                                                          |  |
|                 | Id                                                  | entificação                                                                                                    |                                                                                                    |                                                                                                    | Cadastrado Em                                                            |  |
| Gest            | ores do Contrato: C/                                | MILA ASSUNCAO RODRIG                                                                                                    | SUES - 913.801.621-49                                                                                                    |                                                                                                    | 19/11/2021                                                               |  |
|                 | VI                                                  | VIANE ALVES COSTA - 702                                                                                                    | 2.126.781-91                                                                                                    |                                                                                                    | 15/03/2021                                                               |  |
| DADOS DA LIC    | TACÃO                                               |                                                                                                    |                                                                                                    |                                                                                                    |                                                                          |  |
|                 | Licitação: PR                                       | EGÃO - 18/2016                                                                                                    |                                                                                                    |                                                                                                    |                                                                          |  |
| Proc            | esso de Licitação: 23                               | 106.006109/2016-43                                                                                                    |                                                                                                    |                                                                                                    |                                                                          |  |
| Тикорилсона     | BARA O PROCESSO                                     | DE PACAMENTO                                                                                                    |                                                                                                    |                                                                                                    |                                                                          |  |
| Permite insercă | o de notas fiscais                                  | DE PAGAMENTO                                                                                                    |                                                                                                    |                                                                                                    |                                                                          |  |
| Observa         | los fornecedores: <sup>Na</sup><br>ção do Despacho: | 0                                                                                                    |                                                                                                    |                                                                                                    |                                                                          |  |
| INFORMAÇÕES     | DO CRONOGRAMA                                       | SIASG/SICON                                                                                                    |                                                                                                    |                                                                                                    |                                                                          |  |
| Número e An     | o do Cronograma:                                    |                                                                                                    |                                                                                                    |                                                                                                    |                                                                          |  |
| Situaçã         | o do Cronograma: Nã                                 | o Definido                                                                                                    |                                                                                                    |                                                                                                    |                                                                          |  |
| DADOS DO COM    | TRATADO                                             |                                                                                                    |                                                                                                    |                                                                                                    |                                                                          |  |
|                 | Contratado: 33                                      | 480104000108 - CONSTR                                                                                                    | UTORA ENGEMEGA LTDA                                                                                                    |                                                                                                    |                                                                          |  |
|                 | Número do CEI: -                                    |                                                                                                    |                                                                                                    |                                                                                                    |                                                                          |  |
|                 | Enderson AV                                         | ENIDA SCIA Quadra 08 Co                                                                                                    | onjunto 08 Lote 08, , ZONA                                                                                                    | Cidada /UE: BRASILIA/ - CER                                                                                      | 2. 71350-710                                                             |  |
|                 | Endereço: IN                                        | DUSTRIAL (GUARĂ)                                                                                                    |                                                                                                    | Cidade/OFI BRASILIA/ - CEP                                                                                       | . /1230-/10                                                              |  |
|                 | Telefones: 32                                       | 33-9806 -                                                                                                    |                                                                                                    | E-mail:                                                                                                    |                                                                          |  |
|                 |                                                     |                                                                                                    | 🤤: Baixar Arquivo                                                                                                    |                                                                                                    |                                                                          |  |
|                 |                                                     | ARQUIVOS                                                                                                    | DE DETALHAMENTO DO CONTRATO                                                                                                    |                                                                                                    |                                                                          |  |
| PO Aditivo      | Data                                                | Nome                                                                                                    | trate e 078 de 2016 edf                                                                                                    |                                                                                                    |                                                                          |  |
| nio Aditivo     | 26/04/2022                                          | 1º Termo Aditivo - Con                                                                                                    | inato n. 078 de 2016.pdf                                                                                                    |                                                                                                    |                                                                          |  |
| mo Aditivo      | 26/04/2022                                          | 2* Termo Aditivo - Con                                                                                                    | trato n. 078 de 2016.pdf                                                                                                    |                                                                                                    |                                                                          |  |
| mo Aditivo      | 26/04/2022                                          | 3º Termo Aditivo - Con                                                                                                    | trato n. 078 de 2016.pdf                                                                                                    |                                                                                                    |                                                                          |  |
| mo Aditivo      | 26/04/2022                                          | 4º Termo Aditivo - Con                                                                                                    | trato n. 078 de 2016.pdf                                                                                                    |                                                                                                    |                                                                          |  |
| mo Aditivo      | 26/04/2022                                          | 5º Termo Aditivo - Con                                                                                                    | trato n. 078 de 2016.pd†                                                                                                    |                                                                                                    |                                                                          |  |
|                 | the set of the set of the set                       |                                                                                                    | and the second second |                                                                                                    |                                                                          |  |

Fonte: DAF/DCA (<u>www.daf.unb.br</u>).